#### A. SETTINGS AND MAINTENANCE

# 1. System Default Gst Settings

#### Fig. 1

| In a local second second second second second second second second second second second second second second se |                                                                                                    |                                                                          |                                                                                              |                                 |              |                   |            |     |
|----------------------------------------------------------------------------------------------------|----------------------------------------------------------------------------------------------------|--------------------------------------------------------------------------|----------------------------------------------------------------------------------------------|---------------------------------|--------------|-------------------|------------|-----|
| - System                                                                                                    | System Malaysia GST Setting                                                                                                    |                                                                          |                                                                                              |                                 |              |                   |            | _   |
| GST                                                                                                    | 🔽 Enable GS                                                                                                    | ✓ Enable GST Effective Date 01/01/2014 ▼ Filling Frequency 3 ▼ Quarterly |                                                                                              |                                 |              |                   |            |     |
| <ul> <li>System Preferences</li> <li>Point Of Sales</li> </ul>                                                  | T Default Co                                                                                                    | mpound Tax                                                               | for Stock                                                                                    |                                 |              |                   |            |     |
|                                                                                                    | TaxCode                                                                                                    | Tax Desc                                                                 |                                                                                              |                                 |              | TaxOption         | Account    | ^   |
|                                                                                                    | TX                                                                                                    | TX · Purch                                                               | ases with GST i                                                                              | ncurred a                       | t 6% and di  | e PURCHASE        | 42310-MGST |     |
|                                                                                                    | TX-E43                                                                                                    | TX-E43 - F                                                               | urchase with G                                                                               | ST incurre                      | d directly a | <b>N PURCHASE</b> | 42310-MGST |     |
|                                                                                                    | TX-N43                                                                                                    | TX-N43 - Purchase with GST incurred directly att PURCHASE 42310-N        |                                                                                              |                                 |              |                   |            |     |
|                                                                                                    | TX-RE                                                                                                    | TX-RE - Purchase with GST incurred that is not c PURCHASE 42310-         |                                                                                              |                                 |              |                   |            |     |
|                                                                                                    | ZP                                                                                                    | ZP - Purchase from GST-registered supplier with PURCHASE                 |                                                                                              |                                 |              |                   | 42310-MGST | 101 |
|                                                                                                    | ZRE ZRE - Exportation of goods or services which are SUPPLY 42350-MGST                                                                      |                                                                          |                                                                                              |                                 |              |                   |            |     |
|                                                                                                    |                                                                                                    |                                                                          |                                                                                              |                                 |              |                   |            |     |
|                                                                                                    | <                                                                                                    | er 1                                                                     | Tax Rate (%)                                                                                 | Tax Co                          | de           |                   | >          |     |
|                                                                                                    | Sales Tax<br>42350-MG                                                                                                    | ist                                                                      | Tax Rate (%)                                                                                 | Tax Co                          | de           |                   | >          |     |
|                                                                                                    | < Sales Tax<br>42350-MG<br>Purchases                                                                                                    | IST                                                                      | Tax Rate (%)<br>6.00<br>Tax Rate (%)                                                         | Tax Co<br>SR                    | de<br>       |                   | >          |     |
|                                                                                                    | < Sales Tax<br>42350-MG<br>Purchases<br>42310-MG                                                                                            | IST<br>Tax<br>IST                                                        | Tax Rate (%)<br>6.00<br>Tax Rate (%)<br>6.00                                                 | Tax Co<br>SR<br>TX              | de<br>       |                   | >          |     |
|                                                                                                    | <ul> <li>Sales Tax<br/>42350-MG</li> <li>Purchases<br/>42310-MG</li> <li>Sales Non</li> </ul>                                               | IST<br>Tax<br>IST<br>Tax                                                 | Tax Rate (%)<br>6.00<br>Tax Rate (%)<br>6.00<br>Tax Rate (%)                                 | Tax Co<br>SR<br>TX              | de<br>       |                   | >          |     |
|                                                                                                    | <ul> <li>Sales Tax</li> <li>42350-MG</li> <li>Purchases</li> <li>42310-MG</li> <li>Sales Non</li> <li>42350-MG</li> </ul>                   | IST<br>Tax<br>IST<br>ITax<br>IST                                         | Tax Rate (%)<br>6.00<br>Tax Rate (%)<br>6.00<br>Tax Rate (%)<br>0.00                         | Tax Co<br>SR<br>TX<br>ZRL       | de<br>       |                   | >          |     |
|                                                                                                    | <ul> <li>Sales Tax</li> <li>42350-MG</li> <li>Purchases</li> <li>42310-MG</li> <li>Sales Non</li> <li>42350-MG</li> <li>Purchase</li> </ul> | IST<br>Tax<br>IST<br>IST<br>Non Tax                                      | Tax Rate (%)<br>6.00<br>Tax Rate (%)<br>6.00<br>Tax Rate (%)<br>0.00<br>Tax Rate (%)         | Tax Co<br>SR<br>TX<br>ZRL       | de<br>       |                   | >          |     |
|                                                                                                    | <ul> <li>Sales Tax<br/>42350-MG<br/>Purchases<br/>42310-MG<br/>Sales Non<br/>42350-MG<br/>Purchase<br/>42310-MG     </li> </ul>             | IST<br>Tax<br>IST<br>IST<br>Non Tax                                      | Tax Rate (%)<br>6.00<br>Tax Rate (%)<br>6.00<br>Tax Rate (%)<br>0.00<br>Tax Rate (%)<br>0.00 | Tax Co<br>SR<br>TX<br>ZRL<br>ZP | de<br>       |                   | ,          |     |

- i. During upgrading, by default new GST Account Codes and Tax Codes will be created.
- ii. In new database, by default new GST Account Codes and Tax Codes is available.
- iii. Ensure that all the account codes and also the Tax Code are set (Fig. 1). System default GST settings are based on the standard requirements.
- iv. [Enable GST] if enabled, then in Stock Maintenance screen, the [GST Item] will automatically enable.
- v. [Default Compound Tax For Stock] if enabled, then in Stock Maintenance screen, the [GST Compound Tax] will automatically enable.
- vi. The effective had been pre-set to 01/4/2015. Set the company GST taxable period.

### 2. Company Setup

Fig. 2

| Save     Cancel       Company Name     Smatt Retell       ROC #     123456-x       GST Code     User-GST-Nbr-01       Address     ADDRESS 1       ADDRESS 2     ADDRESS 3       ADDRESS 4     ADDRESS 4       Telephone No     03-56214593       Fax     03-56214594       Email     ichard@smat-acc.com       Vebsite     www.smat-acc.com                                                                                                    |      |
|----------------------------------------------------------------------------------------------------|------|
| Company Name Smart Retal<br>ROC # 123456-x GST Code User-GST-Nbr-01<br>Address ADDRESS 1<br>ADDRESS 2<br>ADDRESS 3<br>ADDRESS 4<br>Telephone No 03:56214593<br>Fax 03:56214594<br>Email inchard@smart-acc.com<br>Website www.smart-acc.com                                                                                                    |      |
| RDC #     123456-x     GST Code     User-GST-Nbr-01       Address     ADDRESS 1       ADDRESS 2     ADDRESS 3       ADDRESS 4     ADDRESS 4       Telephone No     03-56214593       Fax     03-56214594       Email     inchard@smart-acc.com       Website     www.smart-acc.com       Picture     Inchard@smart-acc.com                                                                                                    | -    |
| Address ADDRESS 1<br>ADDRESS 2<br>ADDRESS 3<br>ADDRESS 4<br>Telephone No 03:56214593<br>Fax 03:56214594<br>Email fichard@smart-acc.com<br>Website www.smart-acc.com                                                                                                    | 1    |
| ADDRESS 2<br>ADDRESS 3<br>ADDRESS 4<br>Telephone No 03:56214593<br>Fax 03:56214594<br>Email inchard@smart-acc.com<br>Website www.smart-acc.com                                                                                                    |      |
| ADDRESS 3           ADDRESS 4           Telephone No         03-56214593           Fax         03-56214594           Email         inchard@smart-acc.com           Website         www.smart-acc.com           Picture         Image: Comparison of Comparison of Comparison                                                     |      |
| ADDRESS 4           Telephone No         03-56214593           Fax         03-56214594           Email         irichard@smart-acc.com           Website         www.smart-acc.com           Picture         Image: Comparison of the state of the state o                           |      |
| Telephone No         03-56214593           Fax         03-56214594           Email         richard@smart-acc.com           Website         www.smart-acc.com           Picture         Image: Comment and Comment and Comm |      |
| Fax 03-56214594 Email richard@smart-acc.com Website www.smart-acc.com Picture                                                                                                    |      |
| Email /richard@smart-acc.com<br>Website /www.smart-acc.com<br>Picture                                                                                                    |      |
| Website www.smart-acc.com Picture                                                                                                    |      |
| Picture                                                                                                    |      |
|                                                                                                    |      |
| * Double click to insert image.<br>* Right click to remove image. <u>Actual Preview</u><br>Thursday, 06 March                                                                                                    | 2014 |

Ensure that the column [GST Code] (Fig. 2) of the user company is keyed in. This is extremely important for reporting and submissions to Kastam.

#### 3. Customer/Supplier Maintenance

#### a. Supplier Maintenance

Fig. 3

| 8                 | SmartBiz SQL (Standard) - 2014.1 - [Card File]                                                                                                    | - 🕫 🗙    |
|-------------------|----------------------------------------------------------------------------------------------------|----------|
| < File > < System | Setup > < Supplier > < Customer > < Cash Book > < GL > <inventory> &lt; P.O.S &gt; &lt; Report/Analysis &gt; &lt; GST Malaysia &gt; &lt; Tools &gt; &lt; Help &gt;</inventory> |          |
| Smart Accounting  | Card File                                                                                                    |          |
| Customer          | N 4 🕨 🕅 🔀 📝 🚮 📓 🗇 🕼 🎕 🎬 📾 🚄 Search                                                                                                    | <b>%</b> |
| 940               | Browse View                                                                                                    |          |
| Quotation         | Code BUDU-POIL Roc No. GST Code                                                                                                    |          |
| <u> </u>          | Name Budu Palm OI C Both                                                                                                    |          |
| SD / Job Sheet    | Namel Password Patient GST Registred Gate                                                                                                    |          |
| -80               | Detail Information     2 Contact Information     3 Other Information     6 Stock Group Discourt     7 Reconnected Price                                                        |          |
|                   | CA Dustoner >C& Suppler >C                                                                                                    | 1        |
| Delivery Order    | Debtor Acc 31000 ··· Ceditor Acc 40000 ··· F                                                                                                    |          |
|                   | Open Ball RM 0.00 Open Balance RM 0.00 Balance RM 31.598.00 RMCD Approval No                                                                                                   |          |
|                   | RM 0.00 RM 31,588.00 RMCD No. 321                                                                                                    |          |
| Cash Sales        | Balance RM 0.00 Credit Limit RM 0.00 Credit Term CASH Document Group                                                                                                    |          |
| -INV              | RM BODOINV                                                                                                    |          |
| Invoice           | Credit Term [CASH] C Miscellanous >                                                                                                    |          |
| <b>AN</b>         | Credit Link RM 0.00 Bare Not Date of Bith                                                                                                    |          |
|                   | V Alove Exceed Credit Limit                                                                                                    |          |
| Credit Note       | Stock Price 1 Stock Price                                                                                                    |          |
| 40J               | Sales Rep. NA                                                                                                    |          |
| Adjustment        | Muhi Level Discount :                                                                                                    |          |
|                   | Level 1 0.00 Level 3 0.00                                                                                                    |          |
|                   | Lovel 2 0.00 Lovel 4 0.00                                                                                                    |          |
| funda             | MSIC                                                                                                    |          |
| Cash Book         |                                                                                                    |          |
| Table Maintenance |                                                                                                    |          |
| Enquiry           |                                                                                                    |          |
| U                 |                                                                                                    | ,        |

- i. Key In Supplier Code, Name, ROC No. and GST No.
- ii. If this is a Supplier, mark (Supplier)
- iii. Ensure that the column [GST Code] (Fig. 3) of the supplier is keyed in. This is extremely important for reporting and submissions to Kastam. [GST Registered] check box will automatically enable once this code is keyed in.
- iv. If this is a Self Bill Supplier, ensure the check box [] Self Billing is enable and the RMCD (Royal Malaysian Customs Department) Approval No. is keyed in. Ensure also that the Document Group is created at [Document Number] setting for this Supplier (This is a requirement of RMCD). This will ensure that during Supplier Invoice transaction, the Invoice Number will be automatically generated.
- v. Key in the address and other information.

### b. Customer Maintenance

| Fig. 3            |                                                     |                                                                |                                                            |                                    |          |
|-------------------|-----------------------------------------------------|----------------------------------------------------------------|------------------------------------------------------------|------------------------------------|----------|
| 8                 |                                                     | SmartBiz SQL (Star                                             | ndard) - 2014.1 - [Card File]                              |                                    | - 0 ×    |
| < File > < System | Setup > < Supplier > < Customer > < Cash            | Book > < GL > <inventory> &lt; P.O.S &gt; &lt; Rep</inventory> | ort/Analysis > < GST Malaysia >                            | < Tools > < Help >                 |          |
| Smart Accounting  | Card File                                           |                                                                |                                                            |                                    |          |
| Customer          |                                                     | 🗈 🍳 🖀 📾 🎿 Search                                               |                                                            |                                    | <u>%</u> |
| <b>eno</b>        | Browse View                                         |                                                                |                                                            |                                    |          |
| Quotation         | Code BUDU-P-OIL                                     | Roc No.                                                        | C Contener                                                 | le                                 |          |
|                   | Name Budu Palm Dil                                  |                                                                | © Suppler BUDU-N                                           | -0-GST                             |          |
| <b>\$</b>         | Name1                                               | Password.                                                      | C Both                                                     |                                    |          |
| S0 / Job Sheet    | Currency RM Print Stateme                           | ent 🔽 GST Registered                                           | Active                                                     |                                    |          |
|                   | 1. Detail Information 2. Contact Information 3. Ott | her Information   6. Stock Group Discount   7. Recomended      | d Price                                                    |                                    |          |
|                   | < As Customer >                                     | < As Supplier >                                                | _ <set< th=""><th>J-Billed Option&gt;</th><th></th></set<> | J-Billed Option>                   |          |
| Delivery Order    | Debtor Acc. 31000                                   | Creditor Acc 40000                                             | S                                                          | Jelf Billing                       |          |
| <b>S</b>          | Open Bal. RM 0.00                                   | Open Balance RM 0.00 Balance                                   | RM 31,588.00 RMC                                           | D Approval No                      |          |
| Cash Sales        | Balance BM 000                                      | Crante Linux BM 000 Crante Term                                | CASH III Des                                               | no the out                         |          |
| .169              |                                                     |                                                                | BUC                                                        | JUINV                              |          |
|                   | Confi Terry CARL                                    |                                                                |                                                            |                                    |          |
| Invoice           |                                                     | < Miscellanous >                                               |                                                            |                                    |          |
|                   | Configuration Configuration Configuration           | Company BUDU-P-OIL Group                                       | NA                                                         |                                    |          |
| <b>S</b>          | Fi Allen Surred Cardeline)                          | Race NA Date of Birt                                           | h 💌                                                        |                                    |          |
| Credit Note       | Stock Price                                         | Notes                                                          |                                                            |                                    |          |
| ADJ               | Sales Rep. NA                                       |                                                                |                                                            |                                    |          |
|                   | Multi Lanal Direct at 1                             |                                                                |                                                            |                                    |          |
| Adjustment        |                                                     |                                                                |                                                            |                                    |          |
|                   | Level 1 0.00 Level 3 0.00                           |                                                                |                                                            |                                    |          |
|                   | Level 2 0.00 Level 4 0.00                           | 1                                                              |                                                            |                                    |          |
| Supplier          | MSIC                                                |                                                                |                                                            |                                    |          |
| Cash Book         |                                                     |                                                                |                                                            |                                    |          |
| Table Maintenance |                                                     |                                                                |                                                            |                                    |          |
| Enquiry           |                                                     |                                                                |                                                            |                                    |          |
| U U               | censed to : SMART RETAIL                            | User Login : SMART - SMART                                     | Application Type : LAN                                     | Smart Retail (Malaysia GST) - 2016 |          |

- i. Key In Customer Code, Name, ROC No. and GST No.
- ii. If this is a Customer, mark (Customer)
- iii. Ensure that the column [GST Code] (Fig. 3) of the supplier is keyed in. This is extremely important for reporting and submissions to Kastam. [GST Registered] check box will automatically enable once this code is keyed in.
- iv. Key in the address and other information.

# 4. Stock Maintenance

| Fig. 4                               |                                                                                                    |                                      |                               |                                    |                                  |          |
|--------------------------------------|----------------------------------------------------------------------------------------------------|--------------------------------------|-------------------------------|------------------------------------|----------------------------------|----------|
| 8                                    |                                                                                                    | SmartBiz                             | SQL (Standard) - 2            | 014.1 - [Stock Items]              |                                  | - 8 ×    |
| < <u>File</u> > < System Setup > < S | upplier > < <u>C</u> ustomer > < Cash <u>B</u> ook > < <u>G</u> l                                                                              | L> <jnventory> &lt; P.O.</jnventory> | .S > < <u>R</u> eport/Analysi | is > < GST M <u>a</u> laysia > < ( | <u>T</u> ools > < <u>H</u> elp > |          |
| Smart Accounting Stock Items         |                                                                                                    |                                      |                               |                                    |                                  |          |
| Customer N 4 >                       | N 🖹 🗶 📝 🖬 🐹 🖆 🗈 🍳 🖀                                                                                                    | 💼 🍜 🎦 🛛 Search 🗌                     |                               |                                    |                                  | <b>%</b> |
| Browse View                          | <i>N</i>                                                                                                    |                                      |                               |                                    |                                  | •        |
| Quotation                            | BarCode                                                                                                    |                                      | < Stock Type >                |                                    |                                  |          |
| JAA<br>AM                            | jaa                                                                                                    |                                      | (* Stock                      | Du/D Stud Date                     | ·                                |          |
| Descript                             | on                                                                                                    |                                      | C Non Stock                   | FWP Start Date                     | <b>v</b>                         |          |
| S0 / Job Sheet Descript              | Inci                                                                                                    |                                      | C Service                     | Pu/P Evoire Date                   | -                                |          |
| -80                                  | units.                                                                                                    |                                      |                               | FWF Exply Date                     | হা                               |          |
| ISBN                                 | Article Number                                                                                                    |                                      |                               | Tax Code (Supply)                  |                                  |          |
| Delivery Order                       |                                                                                                    |                                      |                               | SR ···                             |                                  |          |
| Cash Sales                           | e Stock Item Allow Exceed Min. Price<br>I No Stock Item POS Open Price<br>Item GST Compound Tax<br>arthly 2 Compatible Stock 3 Counter 4.8.0.M | Weight Item<br>Consignment Stock     | Misc 8. POS Price             | Tax Code (Purchase)                | а                                |          |
| Cost & P                             | hice >                                                                                                    | Brand & Group >                      |                               |                                    |                                  |          |
| Costing                              | Average                                                                                                    | Brand NA                             | Size                          | NA                                 |                                  |          |
| Invoice                              | 50.00 Commission                                                                                                    | Group GST                            | Unit Of Measur                | e linit                            |                                  |          |
| Pice 1                               | 100.00 By Amount By Percent                                                                                                    | Category NA                          | Margin                        |                                    |                                  |          |
| Dire 2                               |                                                                                                    | Colour NA                            | Watanty Perio                 | d Month(s)                         |                                  |          |
| Liedt Note Pilce 2                   |                                                                                                    | in lun                               |                               | - 1                                |                                  |          |
| ADJ Price 3                          |                                                                                                    | (Notes >                             |                               |                                    |                                  |          |
| Price 4                              |                                                                                                    |                                      |                               |                                    |                                  |          |
| Adjustment Price 5                   |                                                                                                    |                                      |                               |                                    |                                  |          |
| < Qty>                               |                                                                                                    |                                      |                               |                                    |                                  |          |
|                                      | Allow Negative Qty                                                                                                    |                                      |                               |                                    |                                  |          |
| Supplier Minimum                     |                                                                                                    |                                      |                               |                                    |                                  |          |
| Cash Book ReDider                    | 0.00                                                                                                    |                                      |                               |                                    |                                  |          |
| Table Maintenance Balance            | 4,534.00                                                                                                    | Print Notes                          |                               |                                    |                                  |          |
| Enquiry                              |                                                                                                    |                                      |                               |                                    |                                  |          |
| Licensed to : SN                     | IART RETAIL User L                                                                                                    | ogin : SMART - SMART                 | Applica                       | tion Type : LAN Sma                | art Retail (Malaysia GST) - 2016 |          |

- a. During creating of new stock (and upgrading), by default the GST Tax Code for all Stock Code will follow the default Tax Code set in System Setting.
- b. If [Default Compound Tax For Stock] is enable at System Default Gst Settings, then all new stock maintenance will have [GST Compound Tax] enable automatically. This option will set the price of the Stock Item to be inclusive of GST.

| Example: |            |                 |         |
|----------|------------|-----------------|---------|
| Stock    | Price      | Actual Price    | GST     |
| Item A   | RM 100.00. | RM 94.34        | RM 5.66 |
|          |            | (RM 100 / 1.06) |         |